# XGEN PLUS

# BEST PRACTICES TO HANDLE ATTACHMENTS

# Need for handling attachments:

- Many businesses run on emails. Many emails include attachments. Many attachments are huge in size. Sending/receiving such huge attachments create maximum load on any email server
- Business Email solution should be the one which can handle attachments in the most effective and efficient manner. That is what exactly XGen does

# XGen Plus – Unique features

XGen Plus has many unique features which allows user to handle attachments more effectively, thus increasing the mail productivity.

- Virtual Storage
- Compression
- Shared Folder
- De-Duplication

# XGen Plus – Tips to handle attachments

- Tip#1 Upload attachments of all sizes
- **Tip# 2** Support all file extensions
- **Tip# 3** Send links for multiple files/attachments in single email
- Tip# 4 Compose Email while attachment is being uploaded
- Tip# 5 Compress Images while uploading
- Tip# 6 Download all attachments on a single click

# XGen Plus – Tips to handle attachments

- Tip# 7 Move received attachments to Virtual Storage on a single click
- **Tip# 8** View Images in Image Gallery
- Tip# 9 Manage Files in Virtual Storage
- Tip# 10 Refer to/Resend an old attachment
- **Tip# 11** Shared Folders

# Tip#1 Upload attachments of all sizes

You can upload huge as well as small attachments in Virtual Storage and then send the link for the attachments in mail. There is no limitation on the size of the attachments being uploaded in Virtual Storage

Benefit: Reduces the server load

# Tip#1 Upload attachments of all sizes

VIRTUAL STORAGE : Store your files (all extension supported) to send them as link for future use

| Step 1<br>File Description | Step 2<br>To Upload a file Please click on "Attach" button. | ľ |
|----------------------------|-------------------------------------------------------------|---|
| Your Remarks Here          | Attach File                                                 |   |

#### Search File

|   | Name of File                     | File Description        | <u>Date</u> ↓ | Size (KB) |
|---|----------------------------------|-------------------------|---------------|-----------|
|   | Release Notes - XGenPlus.doc     |                         | 05 May 2011   | (2050.50  |
|   | BharatBerry FAQs.docx            |                         | 30 Apr 2011   | 30.53     |
|   | Presentation1.pptx               | XGen Plus PPT           | 26 Apr 2011   | 278.56    |
|   | Email Marketing - Tracker xls    | Email Marketing Tracker | 29 Mar 2011   | 732.50    |
|   | XGen Plus - Spelling changes.ppt |                         | 22 Mar 2011   | 553.50    |
| 6 | XGen Tracker - Wishlist.xls      | XGen Tracker - Wishlist | 21 Mar 2011   | ( 21.00   |
|   | Holiday List 2011.JPG            | Holiday List 2011.JPG   | 16 Mar 2011   | 1031.47   |
|   | TOTAL                            |                         |               | 4698.06   |

Send Link Delete

You are using [4.59 MB] in Virtual Storage

You can upload attachment of all sizes in Virtual Storage

### Tip# 2 Support all file extensions

Since XGen Plus Storage supports all extensions, hence, you can upload all kinds of files in Virtual Storage. This saves you from the hassles of managing different file types; you can manage all your files through Virtual Storage

> <u>Benefit</u>: Saves you from the hassles of managing different file types

# Tip# 2 Support all file extensions

| Name of File                     | File Description        | Date        | Size (KB) |
|----------------------------------|-------------------------|-------------|-----------|
| Map.pdf                          |                         | 06 May 2011 | 113.22    |
| Template1.html                   |                         | 06 May 2011 | 36.60     |
| XGen Plus - Project.mpp          |                         | 06 May 2011 | 144.00    |
| XGen Overview.vsd                |                         | 06 May 2011 | 45.50     |
| Release Notes - XGenPlus.doc     |                         | 05 May 2011 | 2050.50   |
| BharatBerry FAQs.docx)           |                         | 30 Apr 2011 | 30.53     |
| Presentation1.pptx)              | XGen Plus PPT           | 26 Apr 2011 | 278.56    |
| Email Marketing - Tracker.xls    | Email Marketing Tracker | 29 Mar 2011 | 732.50    |
| XGen Plus - Spelling changes.ppt |                         | 22 Mar 2011 | 553.50    |
| XGen Tracker - Wishlist xls      | XGen Tracker - Wishlist | 21 Mar 2011 | 21.00     |
| Holiday List 2011 JPG            | Holiday List 2011.JPG   | 16 Mar 2011 | 1031.47   |
| TOTAL                            |                         |             | 5037.38   |

You can upload attachment all extensions in Virtual Storage

# Tip# 3 Send links for multiple files/attachments in single email

You can send multiple attachments in a single email without worrying about the size of the attachments. You will not be required to create multiple emails for sending multiple attachments

Benefit: Saves your precious time

# Tip# 3 Send links for multiple files/attachments in single email

| Priority Normal 🛩 Send On 06/05/2011 09:45 🧰 Send Reset Recent Contacts SMS Group Mail 🕼 🗺                                                                                                    |
|----------------------------------------------------------------------------------------------------|
| To Show CC BCC                                                                                                    |
| Subject                                                                                                    |
| Reminders: 00 🔽 Attachments: 00 🔽 From Email-Id: shelza@dil.in                                                                                                    |
| Save To Sent Delivery Report Reply Awaited Read Receipt Add Card Add Event Save To Draft                                                                                                    |
| [Font] V [Size] V B I U ≡ ≡ ≡ − ⋮ ⋮ ∉ ∉ Δ 2 8 2 □ 🔽                                                                                                    |
| Please Click Here To Download XGen Tracker - Wishlist.xls<br>Please Click Here To Download <u>Presentation1.pptx</u><br>Please Click Here To Download <u>Release Notes - XGenPlus.doc</u><br>You can send links for multiple<br>files/attachments in a single email |

# Tip# 4 Compose Email while attachment is being uploaded

You can create email even when your attachment is being uploaded either in Virtual Storage or in the Email. You will not be kept waiting to compose your mail till the uploading is complete

Benefit: Saves your precious time

# Tip# 4 Compose Email while attachment is being uploaded

| To                                                            | Show CC BC                                    |
|---------------------------------------------------------------|-----------------------------------------------|
| Subject                                                       |                                               |
| Reminders: 00 💌 🚺 Loading From                                | Email-Id: shelza@dil.in                       |
| 2:\Documents and Settings\Shelza\Desktop\Relea Browse. Upload | Hide                                          |
| Save To Sent 🔛 🖸 Delivery Report 🗌 Reply Awaited [            | Read Receipt Add Card Add Event Save To Draft |
| [Font] 🛛 [Size] 🖌 🖪 🛛 🗸 🖳 🗮 🚍 🚍 💳 🚦 — 🗄                       | E E 🕰 🙅 🍓 🗷 📼 🔽                               |
| Compose email while the attachment is being uploa             |                                               |
| You can compos                                                | se email while                                |
|                                                               | eing uploaded                                 |
| l attachment is b                                             |                                               |

# Tip# 5 Compress images while uploading

Now you can also compress your images while attaching them with the mail. XGen Plus allows you to compress your image attachments to various sizes as shown in the next slide. This feature helps you save your attachment space allowing you to add more attachments

### **Benefits**:

- Saves attachment space
- Allows you to add more attachments

# Tip# 5 Compress images while uploading

| From:    | xgenplus@shiv.dil.in (defa 💌 🛛 <u>Rece</u> | nt Contacts Group Mail            | Attach Add Storage Link  |   |
|----------|--------------------------------------------|-----------------------------------|--------------------------|---|
| To<br>Cc |                                            |                                   | Show Bcc Attachments: 00 | ^ |
| Subject: |                                            |                                   |                          | V |
| [Font]   | 💌 [Size] 💌 🖪 🗾 💆                           |                                   | 🕭 🏔 🛎 🥅 💽 हिंदी          |   |
|          | Do you want to                             | convert your image to small size? |                          |   |
|          | Image Name: T                              | raining.jpg (278KB)               | 7                        |   |
|          | ► Image Prev                               | iew  Compression Options:         |                          |   |
|          |                                            | ○ Small Size 25% ⓒ Me             | dium Size 50%            |   |
|          | 1 A A                                      | C Large Size 75% C Act            | tual Size 100%           |   |
|          |                                            | Attach & Convert                  | No! Thanks               |   |
|          |                                            |                                   |                          |   |
|          |                                            | You can compress in               | mages while              |   |
|          |                                            | attaching them in                 | i the email <b>j</b>     |   |

# Tip# 6 Download all attachments on a single click

SGen Plus knows how time consuming it is to download all attachments one by one. That's why XGen Plus allows you to download all attachments in a zip file on a single click. Not just this, XGen Plus also compresses the downloaded files, thus, saving your time as well as storage space

#### <u>Benefit</u>:

- Saves your precious time
- Saves storage space

# Tip# 6 Download all attachments on a single click

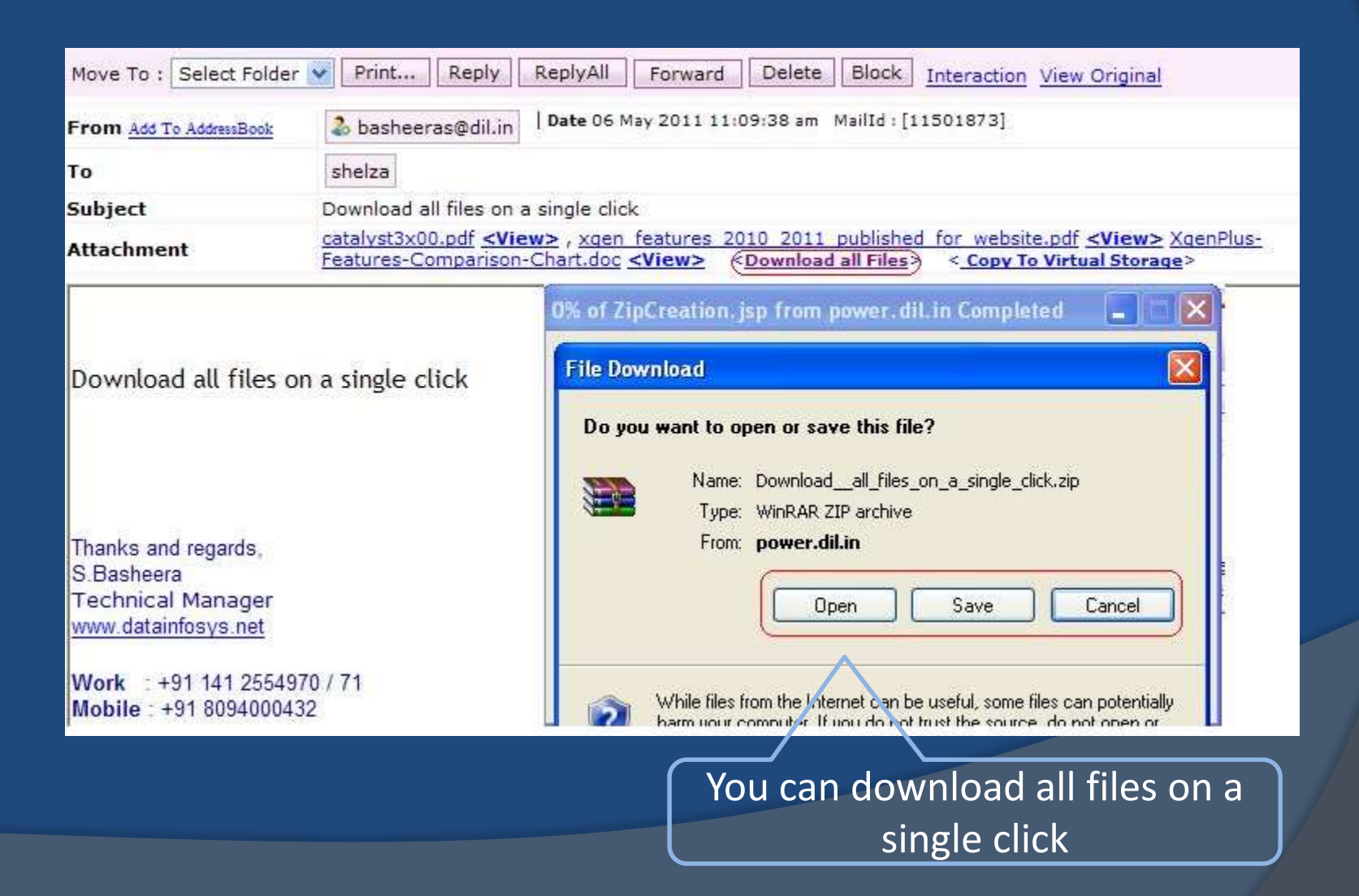

Tip# 7 Move received attachments to Virtual Storage on a single click

 You can copy all received attachments to your Virtual Storage area on a single click. Copying the attachments to Virtual Storage allows you to easily manage and forward the attachments as links at time you want

#### Benefit:

- Saves your precious time
- Helps manage your attachments in a
- better way

# Tip# 7 Move received attachments to Virtual Storage on a single click

| From Inbox [1 - 100]                                   |                                                  |                                                                                                    | <b>\$</b>                                        | Head    |
|--------------------------------------------------------|--------------------------------------------------|----------------------------------------------------------------------------------------------------|--------------------------------------------------|---------|
| Move To : Select Folder                                | r 💌 Print Reply                                  | ReplyAll Forward Delete Block Interaction View                                                                                                    | w Original                                       |         |
| From Add To AddressBook                                | 🚴 basheeras@dil.ir                               | Date 06 May 2011 11:09:38 am MailId : [11501873]                                                                                                    |                                                  |         |
| То                                                     | shelza                                           |                                                                                                    |                                                  |         |
| Subject                                                | Download all files or                            | a single click                                                                                                    |                                                  |         |
| Attachment                                             | catalyst3x00.pdf <v<br>Features-Compariso</v<br> | iew> , xgen_features_2010_2011_published_for_website.pd<br>n-Chart.doc <view> <download all="" files=""> <copy td="" to="" viri<=""><td>f <mark><view></view></mark> Xq<br/>tual Storage&gt;</td><td>enPlus-</td></copy></download></view> | f <mark><view></view></mark> Xq<br>tual Storage> | enPlus- |
|                                                        |                                                  | XGen Plus Powerful Email Server in                                                                                                    | 9                                                |         |
| Download all files o                                   | on a single click                                | shelza@dil.in                                                                                                    |                                                  |         |
|                                                        |                                                  | Note : The file you copy to Virtual Storage will remai<br>with this mail also.                                                                                                    |                                                  |         |
|                                                        |                                                  | Send the selected Attachment(s) to the Virtual Storage.                                                                                                    |                                                  |         |
| Thanks and regards                                     |                                                  | ✓ catalyst3x00.pdf                                                                                                    |                                                  |         |
| S.Basheera<br>Technical Manager<br>www.datainfosys.net |                                                  | xgen_features_2010_2011_published_for_website.p                                                                                                    |                                                  |         |
|                                                        |                                                  | XgenPlus-Features-Comparison-Chart.doc<br>Copy to Virtual Storage                                                                                                    |                                                  |         |
| Work : +91 141 25549<br>Mobile : +91 80940004          | 170 / 7 <mark>1</mark><br>32                     | Close Window                                                                                                    |                                                  |         |
| <                                                      |                                                  |                                                                                                    | -                                                |         |

You can copy received attachments to Virtual Storage on a single click

## Tip# 8 View Images in Image Gallery

- XGen Plus creates an Image Gallery for the images you have received as attachment in mail. You can view all the images by simply clicking on 'View All Images' link on the mail as shown below. You need not download the images
- You can also click on any image to view the enlarged image. Apart from this, you can also share the image album with other users by clicking on 'Share Album' link. This feature helps you save time by allowing easy forwarding of received images

### <u>Benefit</u>:

- Saves image download time
- Allows easy forwarding of Images through 'Share Album' link

# Tip# 8 View Images in Image Gallery

| Move To : Select Fo | older 😪 Print Reply ReplyAll Forward Delete Block Interaction View Original                                                                                                    |
|---------------------|----------------------------------------------------------------------------------------------------|
| From                | shelza@dil.in   Date 06 May 2011 04:37:38 pm MailId: [11503449]                                                                                                    |
| То                  | shelza goel                                                                                                    |
| Subject             | View Image Gallery                                                                                                    |
| Attachment          | thumbnailCADLNZGE.jpg thumbnailCABPE93Y.jpg thumbnailCA9R5SL1.jpg thumbnail12.jpg thumbnail.jpg<br>< <u>Download all Files</u> > < <u>View all images</u> > < <u>Copy To Virtual Storage</u> > |
| Viewing Image Ga    | allery                                                                                                    |

You can click on View All Images to view images in Image Gallery. You can also copy images to Virtual Storage

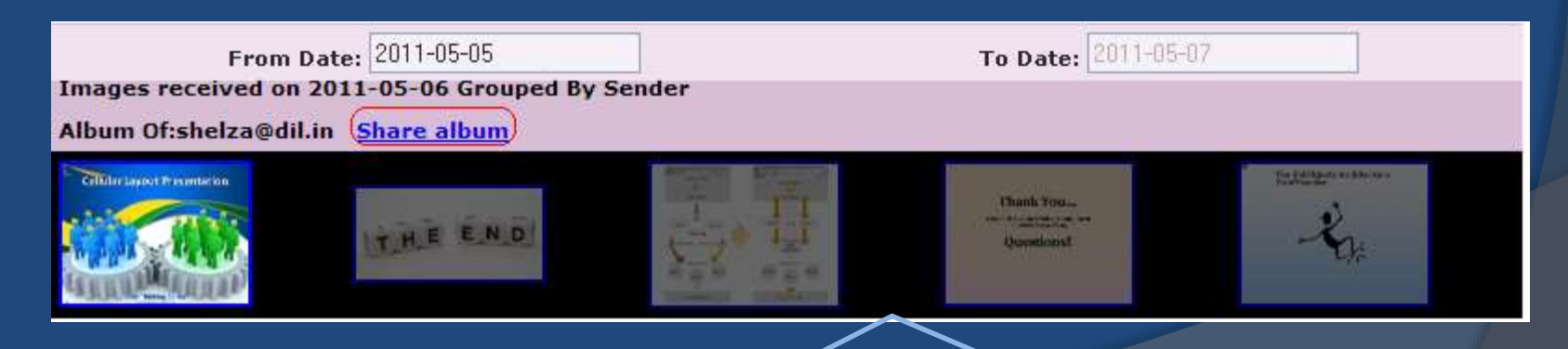

You can view all images in Image Gallery & share album with other users

# Tip# 8 View Images in Image Gallery

thumbnailCADLNZGE.jpg

Close forward Save Print

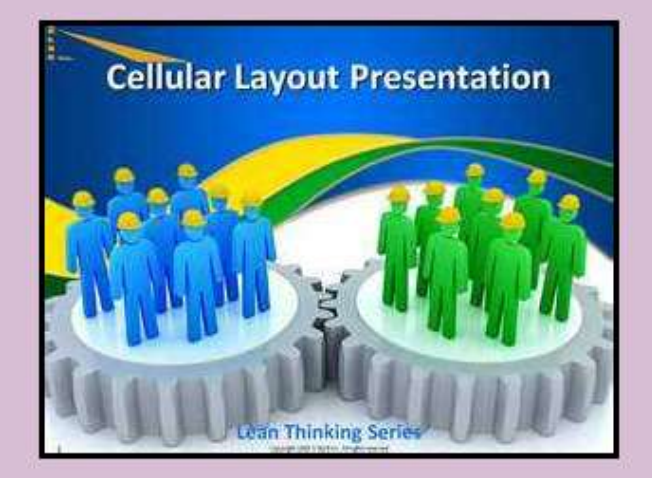

From:shelza@dil.in

Subject: View Image Gallery

You can view enlarged image as well as Forward/Save/Print image

# Tip# 9 Manage Files in Virtual Storage

 You can manage your Virtual Storage easily by deleting the old/unwanted files and keeping the important ones for as long as you want. You can also easily search for the attachments in Virtual Storage

Benefit:

 Saves time by allowing easy management of Virtual Storage

# Tip# 9 Manage Files in Virtual Storage

|          | Search File                      |                         |               |                  |
|----------|----------------------------------|-------------------------|---------------|------------------|
| Er       | iter File Name                   | Enter File Type         | Search File   | Show All File    |
|          |                                  |                         |               |                  |
|          |                                  | Send Link Delete        |               | Show 1-100 🛩     |
|          | Name of File                     | File Description        | <u>Date</u> ↓ | <u>Size (KB)</u> |
| •        | <u>Map.pdf</u>                   |                         | 06 May 2011   | 113.22           |
|          | Template1.html                   |                         | 06 May 2011   | 36.60            |
|          | XGen Plus - Project.mpp          |                         | 06 May 2011   | 144.00           |
| <b>V</b> | XGen Overview.vsd                |                         | 06 May 2011   | 45.50            |
|          | Release Notes - XGenPlus.doc     |                         | 05 May 2011   | 2050.50          |
|          | BharatBerry FAQs.docx            |                         | 30 Apr 2011   | 30.53            |
|          | Presentation1.pptx               | XGen Plus PPT           | 26 Apr 2011   | 278.56           |
|          | Email Marketing - Tracker.xls    | Email Marketing Tracker | 29 Mar 2011   | 732.50           |
|          | XGen Plus - Spelling changes.ppt |                         | 22 Mar 2011   | 553.50           |
|          | XGen Tracker - Wishlist xls      | XGen Tracker - Wishlist | 21 Mar 2011   | 21.00            |

You can manage Virtual Storage by searching and deleting old files

# Tip# 10 Refer to/Resend an old attachment

 In case you need to refer to an old attachment, you need not dig through your emails for that. You can simply go to your Virtual Storage and refer to the attachments that you want

<u>Benefit</u>:

Saves time by allowing easy search of old attachments

# Tip# 10 Refer to/Resend an old attachment

|                                  | Send Link Delete        |               |           |
|----------------------------------|-------------------------|---------------|-----------|
| Name of File                     | File Description        | Date 4        | Size (KB) |
| Release Notes - XGenPlus.doc     |                         | 05 May 2011   | 2050.50   |
| BharatBerry FAQs.docx            |                         | 30 Apr 2011   | 30.53     |
| Presentation1.pptx               | XGen Plus PPT           | 26 Apr 2011   | 278.56    |
| Email Marketing - Tracker xls    | Email Marketing Tracker | 29 Mar 2011   | 732.50    |
| XGen Plus - Spelling changes.ppt |                         | 22 Mar 2011   | 553.50    |
| XGen Tracker - Wishlist.xls      | XGen Tracker - Wishlist | 21 Mar 2011   | 21.00     |
| Holiday List 2011.JPG            | Holiday List 2011.JPG   | (16 Mar 2011) | 1031.47   |
| TOTAL                            |                         | $\wedge$      | 4698.06   |
|                                  | Send Link Delete        |               |           |

You are using [4.59 MB] in Virtual Storage

Send Link

You can refer to any old attachment at any time without digging through your emails

# Tip# 11 Shared Folders

Along with attachments, you may need to share many emails with other users as well. XGen Plus understands this need and has created the concept of shared folder in the mailbox. Now you can share any of your listed folders with as many users as you want. Not just this, you can also set the Delete/Reply/Forward permissions for mails in that folder

### Benefit:

- Helps you manage your shared work emails
- Saves you from the hassles of forwarding daily emails to users

# Tip# 11 Shared Folders

| Main Inbox      | Sancah Camaaaa Caataata Taak Caleadae Mau                                                                                                    |
|-----------------|----------------------------------------------------------------------------------------------------|
| FOLDERS         | 🌈 XGen Plus Powerful Email Server integrated with SMS Fax and Voice User : bash 🖳 🗖 🔯                                                                          |
| Folder Name     | A. http://power.dil.in/TyHtmFolderSharing.jsp?tolderId=24938folderName=Nic %_UReportStromUserId=69708fakr                                                      |
| Noncer Hume     | You can share Noc Report folder with all users of this mail service, or for specific user enter Email<br>Account (eg: admin@xgenplus.com) of this mail service |
| Sent            | Share with all users O Share with user 🛞 shelza <shelza@dil.in>,</shelza@dil.in>                                                                               |
| Draft           | Allow "Delete" permission for mails                                                                                                    |
| Secure          | Allow "Reply" permission for mails                                                                                                    |
| Storage         | Allow "Forward" permission for mails                                                                                                    |
| Dil Process     | Mark Shared                                                                                                    |
| Noc Report      | Close Window                                                                                                    |
| 🍋 🗶 <u>Hr</u>   |                                                                                                    |
| 🍋 🗶 Ostwal Sir  |                                                                                                    |
| 🍋 🗶 Noc Team    |                                                                                                    |
| No X Sent Items | Done 🚱 🕈 🔩 100% 👻                                                                                                    |

You can share the folder with users and can also set Delete/Reply/Forward permissions

# Tip# 11 Shared Folders

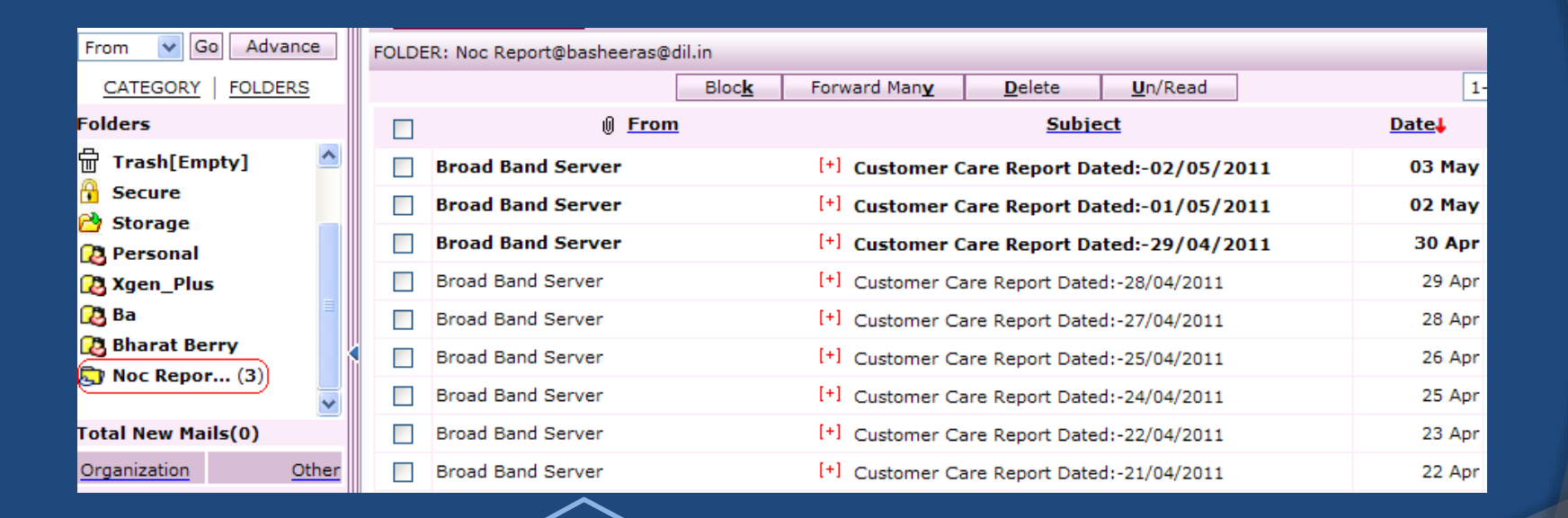

#### View of Shared Folder

## XGen Plus – De-duplication

- Apart from the highlighted user-friendly tips, XGen Plus itself has some embedded features which allows it to handle attachments in a much better way. This enhanced capability is known as De-duplication
- In many scenarios, you send attachments to one or more users and users receiving the emails will have attachments in their inbox. XGen Plus covers an extra mile here by introducing a back-end process called de-duplication. When you send an attachment to single/multiple users, XGen does not send the attachments at all; it instead sends the link to the attachments. That link refers to the attachment present in your sent mail

### XGen Plus – De-duplication

Not just this, if you delete the mail (with the attachment) from your sent items, the mail is just virtually deleted and you will not be able to see it in your mailbox. But the mail will actually not be deleted till all the users (whom you had sent the attachment in email) have the mail in their mailboxes. Until all the users have deleted the mail (with the attachment) from their mailboxes, the mail will not be physically deleted from your sent items

# Questions?

# Please visit www.xeen.in for more information

# Thank You!!!

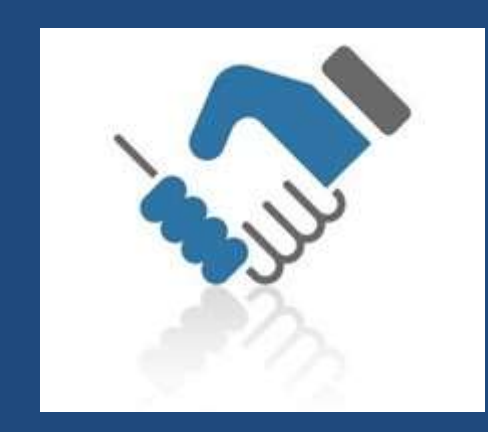